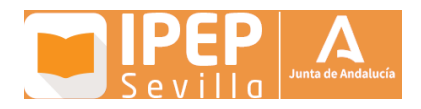

# Guion general para las sesiones de acogida al alumnado (modalidad a distancia)

Actualizado a 12/07/2023

## Sesión de recepción

- **Responsable**: Tutor o profesor asignado. Si es posible, acompañado de docente con experiencia en el IPEP, además de miembros del equipo directivo.
- **Duración prevista**: 50 minutos aproximadamente.
- Lugar: Ver horarios: <u>https://docs.google.com/document/d/e/2PACX-1vR49\_VAkb\_XIIQ9tjEC8wj9c\_CHJgC\_oST5ILYk3JEoXPSkD1DN\_IrZLIVirlkmgik44UAiEFarbNiiX/pub</u>
- Material de apoyo:
  - Sala de videoconferencia enlazada al final de este documento.

### Contenido

- **Proyección y seguimiento del material de la presentación**. Se compartirá en pantalla el material suministrado (véase anexo más abajo)
- Es importante tener en cuenta que estas sesiones de acogida no deben entrar en la explicación de casuísticas concretas, ni se utilizarán para orientar a estudiantes particulares sobre situaciones de matrícula y similares. En caso de que aparezcan esas dudas, se les responderá que las encaucen a través de las tutorías, departamento de Orientación o directamente en secretaría.

#### Importante: acceso a la plataforma (Moodle)

Quizá sea preciso explicar al alumnado cómo acceder a la plataforma. Pasos sencillos:

Si el alumno ya ha recibido su usuario iDEA a través de PASEN y conoce su clave, solo tienes que acceder.

#### 1. USUARIO Y CLAVE

Si aún no tiene o no conoce su usuario PASEN debe seguir estos pasos:

- a) Acceder a la web o aplicación de PASEN para activar el usuario: https://seneca.juntadeandalucia.es/seneca/jsp/portalpasen/
- b) Pulsar en "No tengo acceso". Esto activará el usuario PASEN para el curso actual.
- c) Una vez recibido en el móvil por SMS el usuario y la contraseña, debe acceder a esta misma web de PASEN para configurar su usuario: cambiar esa contraseña temporal por la contraseña definitiva y configurar tus datos de recuperación de contraseña.
- d) Con lo anterior, el usuario quedará activo para poder acceder a la plataforma.

Si, tras pulsar "No tengo acceso", introduce sus datos (DNI y teléfono móvil) y estos no coinciden con los grabados en su matrícula de Séneca, tiene dos opciones:

- Dirigirse al responsable del IPEP (jefatura de estudios).
- Tramitar una incidencia con CAUCE para indicar tu número de teléfono móvil correcto, en la web: <u>https://www.juntadeandalucia.es/educacion/portals/web/educacion-permanente/contacto</u>

**2. ACCESO**. Cuando se disponga del usuario y clave, se accede por esta dirección, que está enlazada en la web del IPEP:

https://educacionadistancia.juntadeandalucia.es/adultos/login/index.php

#### Sesión sobre destrezas digitales y manejo de la plataforma

 Para este aspecto concreto se elaborará un conjunto de vídeos que permanecerán en el punto de encuentro correspondiente durante todo el curso, de modo que también sirvan de referencia al alumnado de nuevo ingreso.

#### Relación de materiales para la presentación de cada grupo y modalidad

El profesor o tutor que acompañe al alumnado puede optar por la proyección en línea de la presentación (formato más dinámico y atractivo) o por descargar la misma en formato PDF navegable y compartirla.

| Modalidad a distancia |                                                     |                                                                                            |
|-----------------------|-----------------------------------------------------|--------------------------------------------------------------------------------------------|
| Nivel                 | URL para presentación en línea                      | URL para descargar PDF                                                                     |
| Bachillerato          | https://view.genial.ly/630ca04cd8f<br>ac400104080e6 | https://drive.google.com/file/d/1<br>bHX_zUe7HyhpInYMNukeVOfLO<br>xWSXhZR/view?usp=sharing |
| Secundaria            | https://view.genial.ly/630ca6c20da<br>20c00178dcbc4 | https://drive.google.com/file/d/1i<br>-6OgAYOkPZoXOeZ6IMIXUpW w<br>FqsV1o/view?usp=sharing |